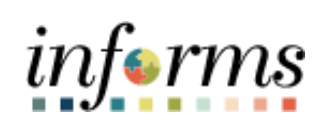

# Enter and Process Annual Budget Journals Job Aid

Volume 1.0

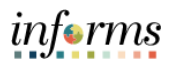

### **TABLE OF CONTENTS**

| TABLE OF CONTENTS                        | 2 |
|------------------------------------------|---|
| PURPOSE AND DESCRIPTION                  | 2 |
| Purpose                                  | 2 |
| ENTER AND PROCESS ANNUAL BUDGET JOURNALS | 3 |

## PURPOSE AND DESCRIPTION

### <u>Purpose</u>

This job aid explains entering and processing annual budget journals. This process is done to load a budget for a grant. To correct a loaded budget from Hyperion, the budget transfer journals are needed. Refer to the FIN 206: Enter and Process Budget Journals Student Guide for this process.

**Note:** The initial annual budget journal is loaded from Hyperion in October.

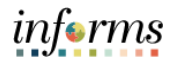

# ENTER AND PROCESS ANNUAL BUDGET JOURNALS

| Step | Action                                |         |                                         |                            |                       |                         |  |  |  |  |
|------|---------------------------------------|---------|-----------------------------------------|----------------------------|-----------------------|-------------------------|--|--|--|--|
| 1.   | Log into INFORMS.                     |         |                                         |                            |                       |                         |  |  |  |  |
|      |                                       |         |                                         |                            |                       |                         |  |  |  |  |
|      |                                       |         | Finance / Supply Chain (FSCM)           | Approvals                  | Budget                | Scorecard               |  |  |  |  |
|      |                                       |         | к+я<br>+ <u>6</u> +<br>к <sub>+</sub> я |                            | COMING SOC            |                         |  |  |  |  |
|      |                                       |         | Employee Self-Service                   | 14<br>Manager Self-Service | Human Resources (He   | CM) Learning (ELM)      |  |  |  |  |
| 2.   |                                       |         | COMING SOON                             |                            |                       |                         |  |  |  |  |
|      |                                       |         | Analytics (OBIA)                        | Capital                    | Security Request Form | n About informs         |  |  |  |  |
|      |                                       |         | COMING SOON                             | COMING SOON                | COMING SOC            | 5N                      |  |  |  |  |
|      | Select                                | the Fir | ance/Supply Ch                          | hain (FSCM) til            | e.                    |                         |  |  |  |  |
|      | Finance / Supply Chain (FSCM)         |         |                                         |                            |                       |                         |  |  |  |  |
|      |                                       |         | Finance & Accounting                    | My Supplier Ex             | aluations             | Grants Management       |  |  |  |  |
|      |                                       |         |                                         |                            | Ŷ                     |                         |  |  |  |  |
|      |                                       |         |                                         | 0 New a                    | and In Process        |                         |  |  |  |  |
| 3.   |                                       |         | Customer Contracts                      | Supplier Admin             | nistration            | Supply Chain Operations |  |  |  |  |
|      |                                       |         |                                         |                            |                       |                         |  |  |  |  |
|      |                                       |         | Project Management                      |                            | Operations            | Payables Operations     |  |  |  |  |
|      |                                       |         |                                         |                            |                       | <b></b>                 |  |  |  |  |
|      | Select the Finance & Accounting tile. |         |                                         |                            |                       |                         |  |  |  |  |

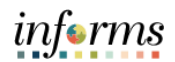

|    | < Finance / Supply Chain (FSCM) Finance & Accounting                                                                                                    |
|----|----------------------------------------------------------------------------------------------------|
|    | General Ledger GL WorkCenter Approvals ChartField Request                                                                                                    |
| 4. |                                                                                                    |
|    | Select the <b>General Ledger</b> tile.                                                                                                    |
|    | Finance & Accounting General Ledger                                                                                                    |
|    | Seneral Ledger Design                                                                                                    |
|    | the second second seco |
|    | Commitment Control                                                                                                    |
|    | Budget Definitions Business Unit                                                                                                    |
| 5  | Enter Budget Transfer Journal ID NEXT                                                                                                    |
| 5. | Enter Budget Journals Journal Date 07/15/2024                                                                                                    |
|    | Budgets Overview                                                                                                    |
|    | Activity Log Add                                                                                                    |
|    | Budget Status                                                                                                    |
|    | Journal Exceptions Find an Existing Value   Add a New Value                                                                                                    |
|    | Under the Commitment Control pane, select Enter Budget Journals.                                                                                                    |
|    | General Ledger                                                                                                    |
|    | Enter Budget Journals                                                                                                    |
|    | Eind an Existing Value Add a New Value                                                                                                    |
|    |                                                                                                    |
|    | Business Unit                                                                                                    |
|    | Journal ID NEXT                                                                                                    |
| 6. | II Journal Date 07/15/2024 [                                                                                                    |
|    | Add                                                                                                    |
|    |                                                                                                    |
|    | Find an Existing Value   Add a New Value                                                                                                    |
|    | Select Add New Value.                                                                                                    |
|    | Note: The journal date will default to the current date, which is the same as the                                                                                                    |
|    | accounting period. The Accounting Period must be open for the <del>h</del> journal to post.                                                                                                    |

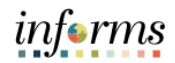

|    |                               | General Ledger                                                                                                    |
|----|-------------------------------|----------------------------------------------------------------------------------------------------|
|    |                               | Enter Budget Journals           Eind an Existing Value         Add a New Value                                                                                                    |
| 7. |                               | Business Unit Q<br>Journal ID NEXT<br>Journal Date 07/15/2024                                                                                                    |
|    |                               | Find an Existing Value   Add a New Value                                                                                                    |
|    | ا<br>Select the <b>Add</b> bu | utton.                                                                                                    |
|    | Note: All departn             | nents under Miami-Dade County will use the MDADE Business Unit.                                                                                                    |
|    | Constitutional Of             | fices will use their respective General Ledger Business Unit (GLBU).                                                                                                    |
|    | Bud                           | General Ledger  pet Header Budget Lines Budget Errors Budget of Errors Budget Errors Budget Errors B |
| 8. |                               | Unit MDADE Journal ID NEXT Date 07/15/2024  *Ledger Group A_DETAIL Q Fiscal Year 2024 Period 10 Control ChartField Fund Code *Currency USD Q Budget Header Status None Rate Type CRRNT Q *Budget Entry Type Original C Exchange Rate 1.00000000  Cur Effot 07/15/2024                                                                                                    |
|    | ۵                             | Generate Parent Budget(s) Use Default Entry Event Parent Budget Entry Type                                                                                                    |
|    |                               | 254 characters remaining                                                                                                    |
|    | Sauc                          | Alternate Description                                                                                                    |
|    | Budget He                     | ader   Budget Errors                                                                                                    |
|    | Enter A_DETAIL C              | DR A_REV in the Ledger Group field.                                                                                                    |
|    | Note: Remember                | to, select "Original" in the Budget Entry Type dropdown menu and the                                                                                                    |
|    | Parent Budget En              | try Type field, if selecting the A_DETAIL Leder Group.                                                                                                    |

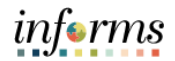

|                               |                                                                                                    |                                                                                                    |                | Gener                                                                                                    | al Ledger                                                                                                    |                              |
|-------------------------------|----------------------------------------------------------------------------------------------------|----------------------------------------------------------------------------------------------------|----------------|----------------------------------------------------------------------------------------------------|----------------------------------------------------------------------------------------------------|------------------------------|
| Budget He                     | ader Budget Lines                                                                                                    | Budget Errors                                                                                                    |                |                                                                                                    |                                                                                                    |                              |
| _                             |                                                                                                    |                                                                                                    |                |                                                                                                    |                                                                                                    |                              |
|                               | Jnit MDADE                                                                                                    |                                                                                                    | Journal ID NEX | Т                                                                                                    |                                                                                                    | Date 07/15/2024              |
|                               | *Ledger Group                                                                                                    | A_DETAIL Q                                                                                                    |                | Fiscal Year 2                                                                                                    | 024                                                                                                    | Period 10                    |
|                               | Control ChartField                                                                                                    | Fund Code                                                                                                    |                | *Currency USD                                                                                                    | Q<br>T Q                                                                                                    |                              |
|                               | *Budget Header Status                                                                                                    | None                                                                                                    | ~              | Rate Type CRRN                                                                                                    | 1 00000000                                                                                                    |                              |
|                               | Budget Entry 1996                                                                                                    | onginar                                                                                                    |                | Cur Effdt 07/15/                                                                                                   | 2024                                                                                                    |                              |
|                               | Parent Budget Op                                                                                                    | tions                                                                                                    |                | Budget Type Expen                                                                                                  | se                                                                                                    |                              |
|                               | <ul> <li>Generate Pare</li> <li>Use Default E</li> </ul>                                                                                                    | ent Budget(s)<br>ntry Event                                                                                                   |                |                                                                                                    |                                                                                                    |                              |
| 11                            | Parent Bud                                                                                                    | get Entry Type                                                                                                    | ~              | Attachr                                                                                                    | ients (0)                                                                                                    |                              |
|                               |                                                                                                    |                                                                                                    |                |                                                                                                    |                                                                                                    |                              |
|                               | Long Description                                                                                                    |                                                                                                    |                |                                                                                                    |                                                                                                    | æ                            |
|                               |                                                                                                    |                                                                                                    |                |                                                                                                    |                                                                                                    |                              |
|                               | 254 characters remain                                                                                                    | ing                                                                                                    |                |                                                                                                    |                                                                                                    | li                           |
|                               | Alternate Description                                                                                                    | 1                                                                                                    |                |                                                                                                    |                                                                                                    |                              |
|                               |                                                                                                    |                                                                                                    |                |                                                                                                    |                                                                                                    | le le                        |
|                               | 150 characters remain                                                                                                    | ing                                                                                                    |                |                                                                                                    |                                                                                                    |                              |
| Save                          | Notify Refresh                                                                                                    |                                                                                                    |                |                                                                                                    | Add                                                                                                    | Update/Display               |
| Budget Header                 | Budget Lines   Budget                                                                                                    | Errors                                                                                                    |                |                                                                                                    |                                                                                                    |                              |
| Enter th                      | e journal d                                                                                                    | descriptio                                                                                                    | on into th     | ne Long Desc                                                                                                    | ription                                                                                                    | field. Add                   |
| added to                      | o the <b>Alte</b> i                                                                                                    | nate Des                                                                                                    | cription       | field.                                                                                                    | -                                                                                                    |                              |
|                               |                                                                                                    |                                                                                                    | <u> </u>       | Gener                                                                                                    | al Ledger                                                                                                    |                              |
| Budget He                     | ader Rudget Lines                                                                                                    | Rudget Erroro                                                                                                    |                |                                                                                                    |                                                                                                    |                              |
| Budget He                     | PUCOM LINKS                                                                                                    | Budget Errors                                                                                                    |                |                                                                                                    |                                                                                                    |                              |
|                               |                                                                                                    |                                                                                                    |                |                                                                                                    |                                                                                                    |                              |
|                               | Jnit MDADE                                                                                                    |                                                                                                    | Journal ID NEX | т                                                                                                    |                                                                                                    | Date 07/15/2024              |
|                               | Jnit MDADE<br>*Ledger Group                                                                                                    | A_DETAIL Q                                                                                                    | Journal ID NEX | T<br>Fiscal Year 2                                                                                                 | )24                                                                                                    | Date 07/15/2024<br>Period 10 |
|                               | Jnit MDADE<br>*Ledger Group<br>Control ChartField                                                                                                    | A_DETAIL Q<br>Fund Code                                                                                                    | Journal ID NEX | T<br>Fiscal Year 2<br>*Currency USD                                                                                | 024<br>Q                                                                                                    | Date 07/15/2024<br>Period 10 |
|                               | Jnit MDADE<br>*Ledger Group<br>Control ChartField<br>Budget Header Status                                                                                                    | A_DETAIL Q<br>Fund Code                                                                                                    | Journal ID NEX | T<br>Fiscal Year 2<br>*Currency USD<br>Rate Type CRRN                                                              | 024<br>Q<br>T Q                                                                                                    | Date 07/15/2024<br>Period 10 |
|                               | Jnit MDADE<br>"Ledger Group<br>Control ChartField<br>Budget Header Status<br>"Budget Entry Type                                                                                                    | A_DETAIL Q.<br>Fund Code<br>None<br>Original                                                                                  | Journal ID NEX | T<br>Fiscal Year 2<br>*Currency USD<br>Rate Type CRRN<br>Exchange Rate                                             | 1.00000000 E                                                                                                    | Date 07/15/2024<br>Period 10 |
|                               | Jnit MDADE<br>"Ledger Group<br>Control ChartField<br>Budget Header Status<br>"Budget Entry Type<br>Parent Budget Op                                                                                                    | A_DETAIL Q<br>Fund Code<br>Original<br>tions                                                                                  | Journal ID NEX | T<br>Fiscal Year 2<br>*Currency USD<br>Rate Type CRRN<br>Exchange Rate<br>Cur Effdt 07/15/<br>Budget Type Expen    | 224<br><b>Q</b><br><b>T Q</b><br>1.00000000<br>2024<br>2024 | Date 07/15/2024<br>Period 10 |
|                               | Jnit MDADE<br>*Ledger Group<br>Control ChartField<br>Budget Header Status<br>*Budget Entry Type<br>Parent Budget Op<br>Generate Pari<br>Use Default E                                                                              | A_DETAIL Q<br>Fund Code<br>Original<br>tions<br>ent Budget(s)<br>ntry Event                                                   | Journal ID NEX | T<br>Fiscal Year 2<br>"Currency USD<br>Rate Type CRRN<br>Exchange Rate<br>Cur Effdt 07/15/<br>Budget Type Expen    | 024<br><b>Q</b><br>T <b>Q</b><br>1.00000000<br><b>D</b><br><b>D</b><br><b>D</b><br><b>D</b><br><b>D</b><br><b>D</b><br><b>D</b><br><b>D</b>                                                                                                    | Date 07/15/2024<br>Period 10 |
|                               | Jnit MDADE<br>*Ledger Group<br>Control ChartField<br>Budget Header Status<br>*Budget Entry Type<br>Parent Budget Op<br>Generate Pari<br>Uso Default E<br>Parent Bud                                                                | A_DETAIL Q<br>Fund Code<br>Original<br>tions<br>ent Budget(s)<br>ent Fund Code<br>ent Budget(s)                               | Journal ID NEX | T<br>Fiscal Year 2<br>'Currency USD<br>Rate Type CRRN<br>Exchange Rate<br>Cur Effdt 07/15/<br>Budget Type Expen    | 024<br>T Q<br>1.00000000 ■<br>2024 ===================================                                                                                                    | Date 07/15/2024<br>Period 10 |
|                               | Jnit MDADE "Ledger Group Control ChartField Budget Header Status "Budget Entry Type Parent Budget Op Generate Par Use Default E Parent Bud                                                                                         | A_DETAIL Q<br>Fund Code<br>None<br>Original<br>tions<br>tht Budget(s)<br>ntry Event<br>get Entry Type                         | Journal ID NEX | T<br>Fiscal Year 2:<br>"Currency USD<br>Rate Type CRRN<br>Exchange Rate<br>Cur Effdt 07/15/<br>Budget Type Expen   | 224<br><b>C</b><br><b>T C</b><br>1.00000000<br><b>E</b><br>59<br>ments (0)                                                                                                    | Date 07/15/2024<br>Period 10 |
|                               | Jnit MDADE "Ledger Group Control ChartField Budget Header Status "Budget Entry Type Parent Budget Op Generate Pare Use Default E Parent Bud Long Description                                                                       | A_DETAIL Q<br>Fund Code<br>Original<br>tions<br>the Budget(s)<br>ntry Event<br>get Entry Type                                 | Journal ID NEX | T<br>Fiscal Year 2<br>*Currency USD<br>Rate Type CRRN<br>Exchange Rate<br>Cur Effdt 07/15/<br>Bludget Type Expen   | 224<br><b>Q</b><br>1.00000000<br><b>E</b><br>2024<br><b>E</b><br>E<br>E<br>E<br>E<br>E<br>E<br>E<br>E<br>E<br>E<br>E<br>E<br>E                                                                                                    | Date 07/15/2024<br>Period 10 |
| 1                             | Jnit MDADE                                                                                                    | A_DETAIL Q<br>Fund Code<br>None<br>Original<br>tions<br>ent Budget(s)<br>ntry Event<br>get Entry Type                         | Journal ID NEX | T<br>Fiscal Year 2<br>*Currency USD<br>Rate Type CRRN<br>Exchange Rate<br>Cur Effdt 07/15/<br>Budget Type Expen    | 224<br><b>Q</b><br>T <b>Q</b><br>1.00000000<br>E024<br>ED<br>se<br>ments (0)                                                                                                    | Date 07/15/2024<br>Period 10 |
|                               | Jnit MDADE                                                                                                    | A_DETAIL Q<br>Fund Code<br>None<br>Original<br>tions<br>ent Budget(s)<br>ntry Event<br>get Entry Type                         | Journal ID NEX | T<br>Fiscal Year 2<br>"Currency USD<br>Rate Type CRRN<br>Exchange Rate<br>Cur Effdt 07/15/<br>Budget Type Expen    | 224<br><b>Q</b><br>T <b>Q</b><br>1.00000000 ■<br>2024 Ⅲ<br>se<br>tents (0)                                                                                                    | Date 07/15/2024<br>Period 10 |
|                               | Jnit MDADE "Ledger Group Control ChartField Budget Header Status "Budget Entry Type Parent Budget Op Generate Par Use Default E Parent Bud Long Description 254 characters remain Alternate Description                            | A_DETAIL Q<br>Fund Code<br>None<br>Original<br>tions<br>mt Budget(s)<br>mtry Event<br>get Entry Type                          | Journal ID NEX | T<br>Fiscal Year 2<br>"Currency USD<br>Rate Type CRRN<br>Exchange Rate<br>Cur Effdt 07/15/<br>Budget Type Expen    | 124<br><b>Q</b><br>T <b>Q</b><br>1.00000000 ■<br>2024 前前<br>se<br>tents (0)                                                                                                    | Date 07/15/2024 Period 10    |
|                               | Jnit MDADE "Ledger Group Control ChartField Budget Header Status "Budget Entry Type Parent Budget Op Generate Par Use Default E Parent Bud Long Description 254 Characters remain Alternate Description                            | A_DETAIL Q<br>Fund Code<br>None<br>Original<br>tions<br>mt Budget(s)<br>mt get Entry Type                                     | Journal ID NEX | T<br>Fiscal Year 2<br>"Currency USD<br>Rate Type CRRN<br>Exchange Rate C<br>Cur Effatt 07/15/<br>Budget Type Expen | 224<br>T Q<br>1.00000000<br>1.000000000<br>1.00000000<br>1.00000000<br>1.00000000<br>1.00000000<br>1.00000000<br>1.00000000<br>1.00000000<br>1.000000000<br>1.000000000<br>1.000000000<br>1.000000000<br>1.000000000<br>1.000000000<br>1.0000000000<br>1.0000000000000<br>1.000000000000000000000000000000000000                                                                                                    | Date 07/15/2024<br>Period 10 |
| 1                             | Jnit MDADE  *Ledger Group Control ChartField Budget Header Status *Budget Entry Type  Parent Budget Op  Generate Par Use Default E Parent Bud Long Description  254 characters remain Alternate Description  150 characters remain | A_DETAIL Q<br>Fund Code<br>None<br>Original<br>tions<br>tions<br>tint Budget(s)<br>ntry Event<br>get Entry Type<br>ing<br>h   | Journal ID NEX | T<br>Fiscal Year 2<br>"Currency USD<br>Rate Type CRRN<br>Exchange Rate<br>Cur Effatt 07/15/<br>Budget Type Expen   | 124<br><b>C</b><br><b>T C</b><br><b>1</b> .00000000<br><b>N</b><br><b>1</b> .00000000<br><b>N</b><br><b>N</b><br><b>N</b><br><b>N</b><br><b>N</b><br><b>N</b><br><b>N</b><br><b>N</b>                                                                                                    | Date 07/15/2024 Period 10    |
| 11<br>Save                    | Jnit MDADE "Ledger Group Control ChartField Budget Header Status "Budget Entry Type Parent Budget Op Generate Pare Use Default E Parent Bud Long Description 254 characters remain Alternate Description 150 characters remain     | A_DETAIL Q<br>Fund Code<br>None<br>Original<br>tions<br>the Budget(6)<br>ntry Event<br>get Entry Type<br>ing<br>h             | Journal ID NEX | T<br>Fiscal Year 2<br>"Currency USD<br>Rate Type CRRN<br>Exchange Rate<br>Cur Effatt 07/157<br>Budget Type Expen   | 224<br><b>Q</b><br><b>T Q</b><br>1.00000000 <b>N</b><br>2024 <b>E</b><br>29<br>eents (0)<br>Add                                                                                                    | Date 07/15/2024 Period 10    |
| 11<br>Save u<br>Budget Header | Jnit MDADE                                                                                                    | A_DETAIL Q<br>Fund Code<br>None<br>Original<br>tions<br>ent Budget(s)<br>ntry Event<br>get Entry Type<br>ing<br>ing<br>Errors | Journal ID NEX | T<br>Fiscal Year 2<br>"Currency USD<br>Rate Type CRRN<br>Exchange Rate<br>Cur Effdt 07/15/<br>Budget Type Expen    | 224<br>r Q<br>1.00000000<br>2024 ES<br>se<br>hents (0)<br>Add                                                                                                    | Date 07/15/2024<br>Period 10 |

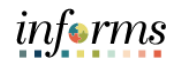

|     |                                                                                                    | Details                               |                                        |                                                                                                    |                                                                                                    |                                  |  |  |  |
|-----|----------------------------------------------------------------------------------------------------|---------------------------------------|----------------------------------------|----------------------------------------------------------------------------------------------------|----------------------------------------------------------------------------------------------------|----------------------------------|--|--|--|
|     |                                                                                                    | B, Q                                  |                                        |                                                                                                    |                                                                                                    |                                  |  |  |  |
|     |                                                                                                    | File Name                             | Show to Approver?                      | Description                                                                                                    |                                                                                                    | User                             |  |  |  |
|     |                                                                                                    | View                                  |                                        |                                                                                                    |                                                                                                    |                                  |  |  |  |
| 11. | Adding large attachments can take some time to upload, therefore, it is advisable to save the transaction before adding large attachments. |                                       |                                        |                                                                                                    |                                                                                                    |                                  |  |  |  |
|     |                                                                                                    | Add                                   | Attachment                             |                                                                                                    |                                                                                                    |                                  |  |  |  |
|     |                                                                                                    | ок                                    | Cancel Refres                          | h                                                                                                    |                                                                                                    |                                  |  |  |  |
|     | Select the Add Attachment button and select the desired file(s). Input the description                                                     |                                       |                                        |                                                                                                    |                                                                                                    |                                  |  |  |  |
| 1   | of the                                                                                                    | docment. S                            | elect the <b>OK</b> butto              | on.                                                                                                    |                                                                                                    | 4                                |  |  |  |
| 12. | Enter                                                                                                    | Budget Header Budget Li<br>Unit MDADE | Budget Errors<br>Journal ID 0000370885 | Process Edit Chartfelds  SpeedType  Control of the second second | Budget Header Status         Approval Header Status         Submit For Approval         Fund       Dept         Account         S2001       BU0502000         BLINE       To         Generate Budget F         Dept       Account         S2001       BU0502000         Cenerate Budget F         Dept       Account | None<br>Not Submitted<br>Process |  |  |  |
|     |                                                                                                    |                                       | <mark>▼ Lines</mark>                   |                                                                                                    |                                                                                                    |                                  |  |  |  |
|     |                                                                                                    |                                       | Chartf                                 | ïelds and Amounts                                                                                                    | Base Currency                                                                                                    |                                  |  |  |  |
|     |                                                                                                    |                                       | Delete                                 | e Line                                                                                                    | Status                                                                                                    |                                  |  |  |  |
| 13. |                                                                                                    |                                       |                                        | 1                                                                                                    | Not Submitted                                                                                                    |                                  |  |  |  |
|     |                                                                                                    |                                       | Lines to ac                            | id<br>1 + —                                                                                                    | Journal Line Cop                                                                                                    |                                  |  |  |  |
|     |                                                                                                    |                                       |                                        | Total Lines                                                                                                    | 1                                                                                                    |                                  |  |  |  |
|     |                                                                                                    |                                       | Save                                   | Notify                                                                                                    | fresh                                                                                                    |                                  |  |  |  |
|     | Select                                                                                                    | Save.                                 |                                        |                                                                                                    |                                                                                                    |                                  |  |  |  |

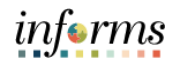

|     | General Ledger 🖌 🔍                                                                                                    |  |  |  |  |  |  |
|-----|----------------------------------------------------------------------------------------------------|--|--|--|--|--|--|
|     | Budget Header         Budget Errors                                                                                                    |  |  |  |  |  |  |
|     | Unit MDADE Journal ID 0000370885 Date 07/15/2024 Budget Header Status None<br>Approval Header Status Not Submitted                                                                                                    |  |  |  |  |  |  |
| 14. | *Process Edit Chartfields Submit For Approval Process                                                                                                    |  |  |  |  |  |  |
|     | ✓ Lines                                                                                                    |  |  |  |  |  |  |
|     | In the <b>*Process</b> field, select <b>Edit ChartField</b> and then select <b>Process</b> on the upper right                                                                                                    |  |  |  |  |  |  |
|     | corner.                                                                                                    |  |  |  |  |  |  |
|     | Finance & Accounting     General Ledger                                                                                                    |  |  |  |  |  |  |
|     | Budget Header Budget Lines Budget Errors                                                                                                    |  |  |  |  |  |  |
| 15. | Unit MDADE Journal ID NEXT Date 09/11/2024 Budget Header Status None                                                                                                    |  |  |  |  |  |  |
|     | *Process Submit Journal  Submit For Approval  Process                                                                                                    |  |  |  |  |  |  |
|     | Select Submit Journal in the *Process field. Select Process.                                                                                                    |  |  |  |  |  |  |
|     | General Ledger                                                                                                    |  |  |  |  |  |  |
|     | Budget (sease)         Budget (sease)         Budget (sease)           Item 10% (sease)         Budget (sease)         Budget (sease)         Budget (sease)                                                                                                    |  |  |  |  |  |  |
|     | Process Post Journal *                                                                                                    |  |  |  |  |  |  |
|     | * Lines Approval Flow メ イ 1 starts                                                                                                    |  |  |  |  |  |  |
|     | Charthaids and Amounts Base Currence Header Level Approval Stage Delete Line Approval Line Currence Unit MoADE, Do 000037685, Date 2024-07-15.Pending Account Grant                                                                                                    |  |  |  |  |  |  |
|     | The second second secon |  |  |  |  |  |  |
| 16. | Lines to add                                                                                                    |  |  |  |  |  |  |
|     | Totals                                                                                                    |  |  |  |  |  |  |
|     | Total Lines 1 Total Debts 0.00 Total Crieflis 1.000.00                                                                                                    |  |  |  |  |  |  |
|     | Sove Resum to Source, Nootly Referent                                                                                                    |  |  |  |  |  |  |
|     | The entry has been submitted and the status has changed to pending                                                                                                    |  |  |  |  |  |  |
|     | Note: Select the Annroval Header Status link to show list of annrovers                                                                                                    |  |  |  |  |  |  |
|     | Note: Select the Approval fleader Status link to show list of approvers.                                                                                                    |  |  |  |  |  |  |